## Setup Guide for Wireless direct connection

### 1. Preparation

Please check Wi-Fi function of your mobile device is ON before setting up Wireless direct connection.

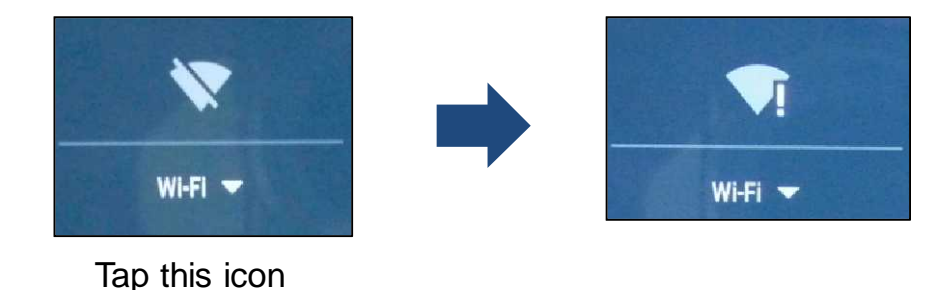

2. Setup for first time (From second time, refer to page 5.)

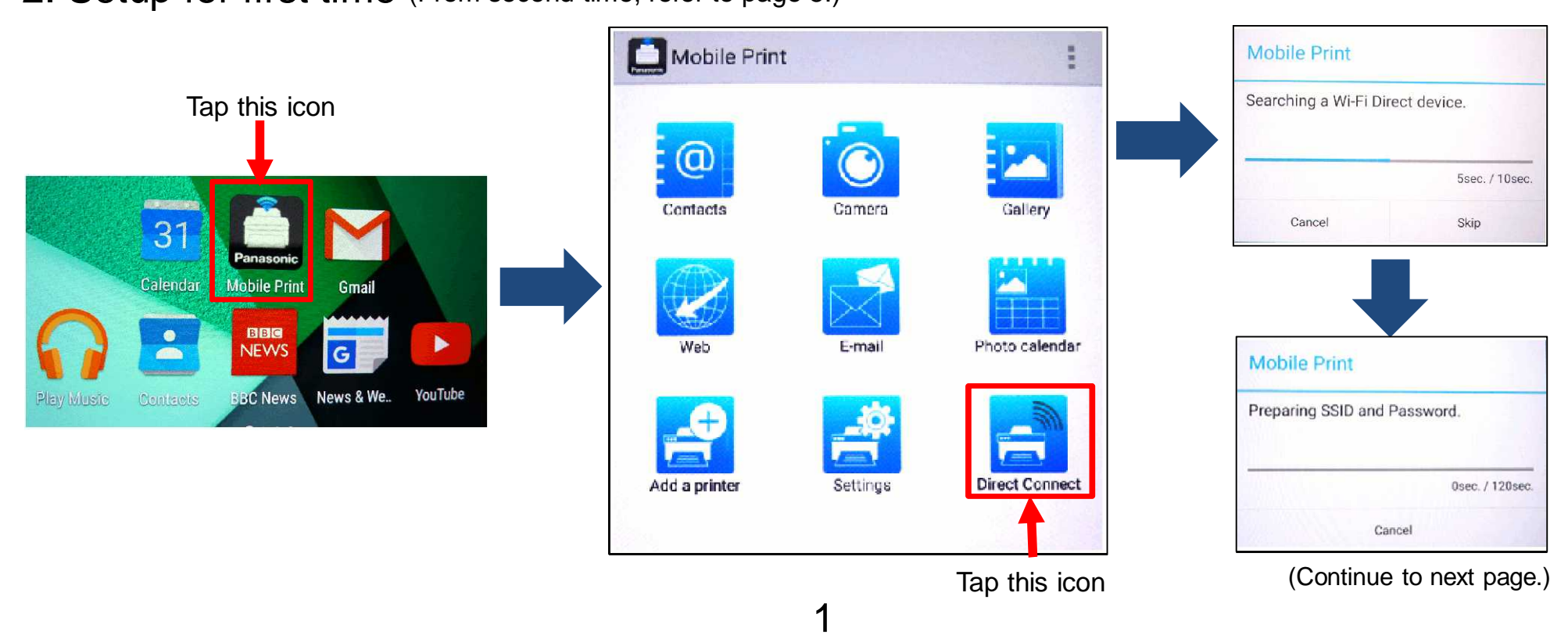

# Mobile device Start to operate MFP when this message is displayed. **Mobile Print** I Please input SSID and Password at Panasonic Printer. SSID: DIRECT-ta-1ecd PASSWORD: 76sec. / 120sec. Cancel

|                                                                |             |                 | Μ           | IFP  | ]                           |     |  |  |
|----------------------------------------------------------------|-------------|-----------------|-------------|------|-----------------------------|-----|--|--|
|                                                                | P<br>02 J   | OWER S.<br>Ian. | AVE<br>0:42 |      | OPIES:01<br>OPY:PRESS START |     |  |  |
| Follow the procedure in below by confirming above LCD message. |             |                 |             |      |                             |     |  |  |
| Press Stwice.                                                  |             |                 |             |      | MOBILE CONNECT<br>PRESS SET |     |  |  |
|                                                                |             |                 |             |      |                             |     |  |  |
| 2                                                              | 2 Press SET |                 |             |      | SSID<br>SEARCHING           |     |  |  |
|                                                                |             |                 |             |      |                             | _   |  |  |
|                                                                |             |                 |             |      | SSID=DIRECT-ta-A            |     |  |  |
|                                                                |             |                 |             |      |                             |     |  |  |
| 3                                                              | B Press SET |                 |             | KEY= |                             |     |  |  |
|                                                                |             |                 |             |      | (Continue to next page      | э.) |  |  |
|                                                                |             |                 |             |      |                             |     |  |  |
|                                                                |             |                 |             |      |                             |     |  |  |

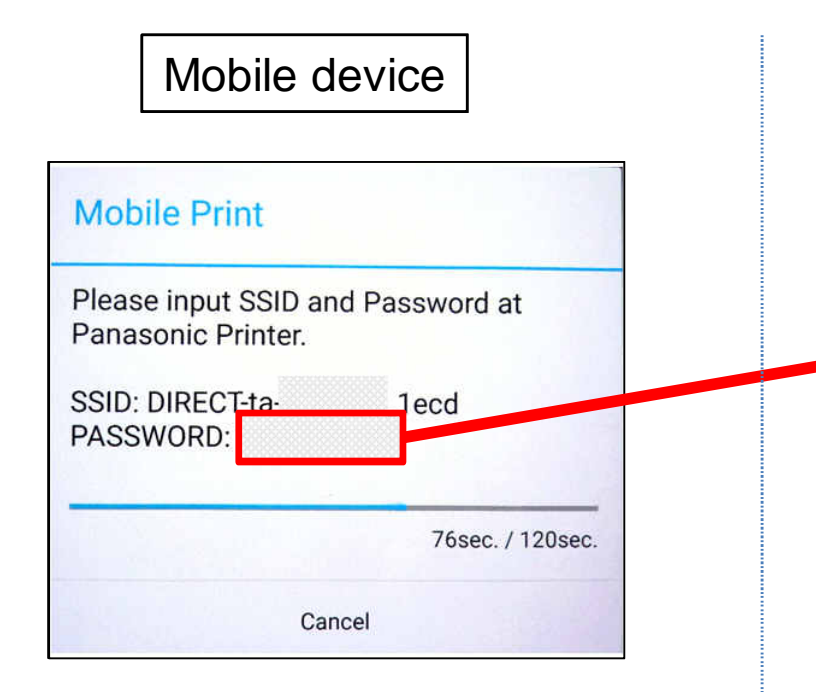

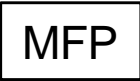

#### Enter password displayed on mobile device by key pad.

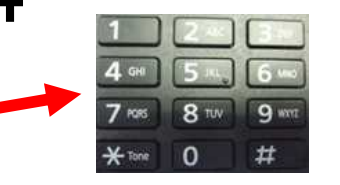

The dial keypad is used to enter characters and numbers.

- Press (◄) or (►) to move the cursor.
- Press the dial keys to enter characters and numbers.
- Press (③) to erase the character or number highlighted by the cursor. Press and hold (③) to erase all characters or numbers.
- To enter another character located on the same dial key, press [>] to move the cursor to the next space, then
  press the appropriate dial key.

| [0] <sup>*1*2</sup> [1] <sup>*1</sup> |                                  | [*]                                                     | [R]    | [2]                | [@]                    |  |
|---------------------------------------|----------------------------------|---------------------------------------------------------|--------|--------------------|------------------------|--|
| 0@()<br><>!"<br>#\$%&<br>\¥*^<br>'~→  | 1 · []<br>{ } + / =<br>; : ; ? ] | To switch between<br>uppercase or lowercase<br>letters. | Hyphen | To insert a space. | To delete a character. |  |

\*1 Several types of symbols cannot be entered for certain features.

\*2 "\" may be displayed as "¥" in some cases.

■ The following depends on the language selection (feature #110 on page 67).

"ENGLISH", "DUTCH", "CZECH", "HUNGARIAN", "SLOVAK", "FRENCH", "TURKISH"

| [2]  | [3]  | [4]  | [5]  | [6]     | [7]       | [8]  | [9]          |
|------|------|------|------|---------|-----------|------|--------------|
| ABC2 | DEF3 | GHI4 | JKL5 | MNO6    | PQRS<br>7 | TUV8 | W XYZ<br>9   |
| abc2 | def3 | ghi4 | jkl5 | m n o 6 | pqrs7     | tuv8 | w x y z<br>9 |

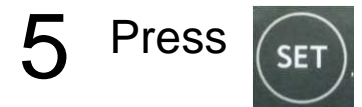

#### WIRELESS SETUP CONNECTING....

(Continue to next page.)

#### Wireless direct connection

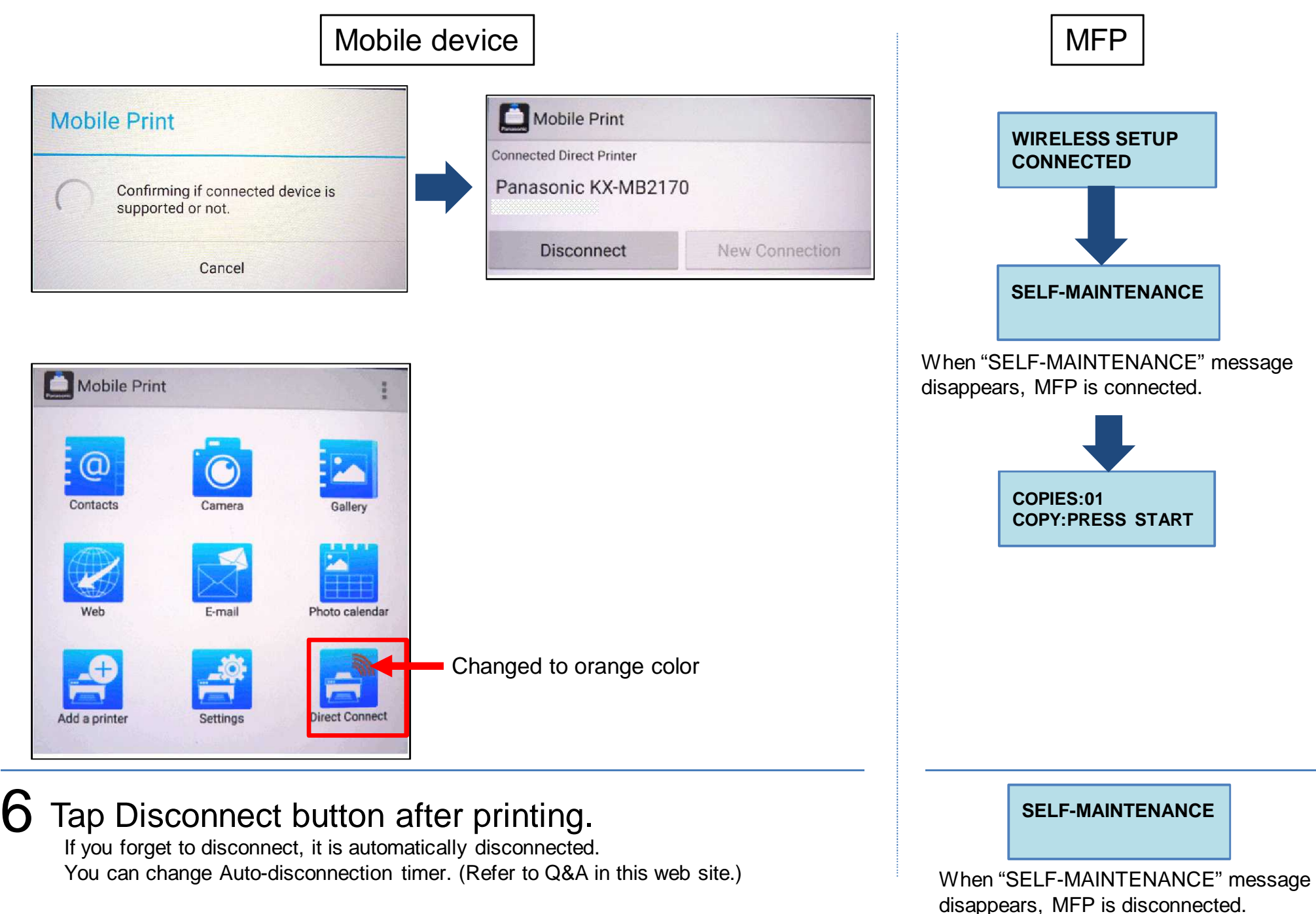

- 3. Setup for second time to same MFP
  - A. Disconnected case

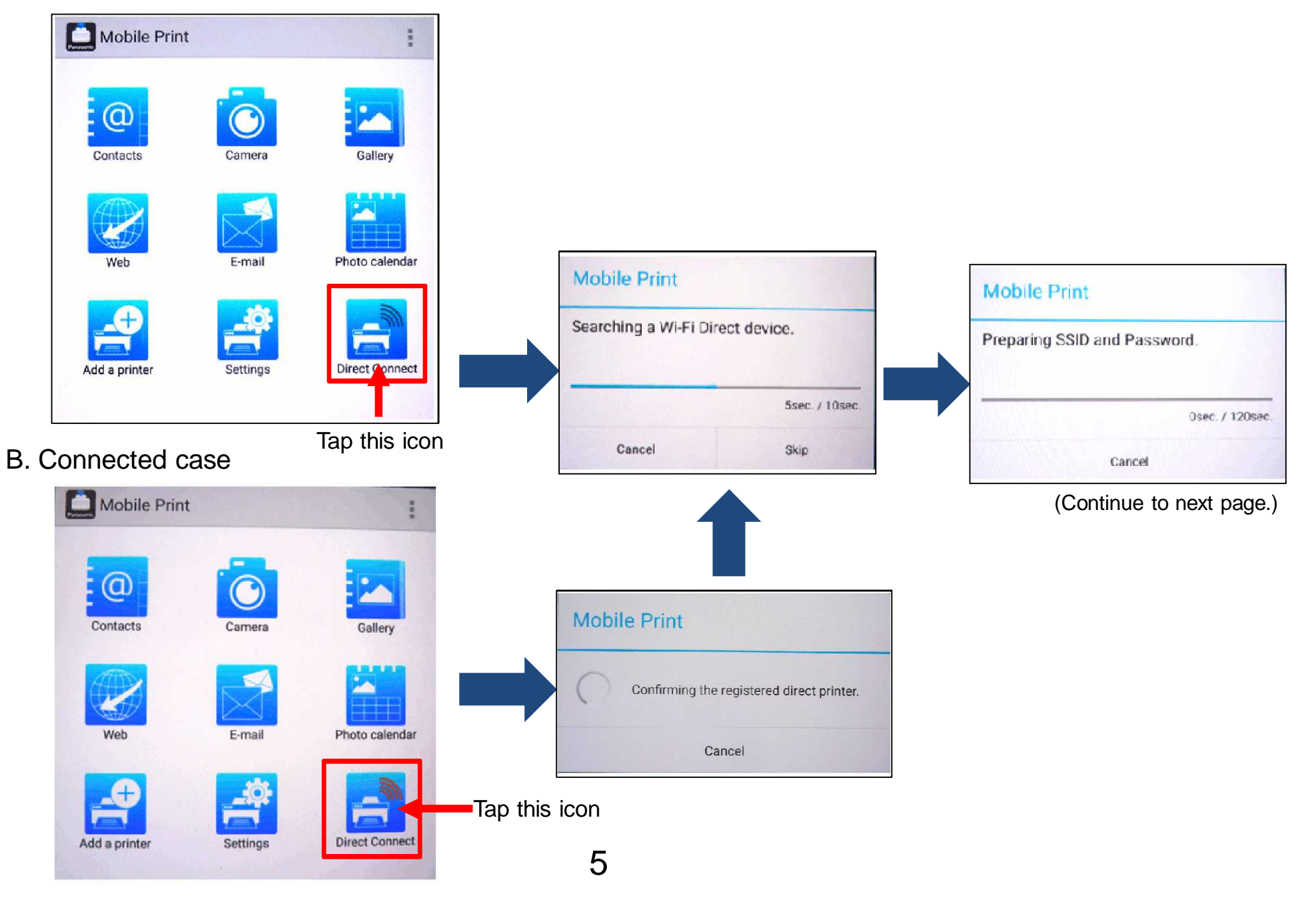

## Mobile device

Start to operate MFP when this message is displayed.

| Please input SSID an<br>Panasonic Printer. | d Password at   |
|--------------------------------------------|-----------------|
| SSID: DIRECT-ta<br>PASSWORD:               | 1ecd            |
|                                            | 76sec. / 120sec |

| MFP                                                                    |                                                           |  |  |  |  |  |
|------------------------------------------------------------------------|-----------------------------------------------------------|--|--|--|--|--|
| POWER SAVE<br>02 Jan. 0:42                                             | COPIES:01<br>COPY:PRESS START                             |  |  |  |  |  |
| Follow the procedure in below by conf<br><b>1</b> Press <b>twice</b> . | firming above LCD message.<br>MOBILE CONNECT<br>PRESS SET |  |  |  |  |  |
| 2 Press SET                                                            | SSID<br>SEARCHING<br>SSID=DIRECT-ta-A                     |  |  |  |  |  |
| 3 Press SET                                                            | WIRELESS SETUP<br>CONNECTING<br>(Continue to next page.)  |  |  |  |  |  |

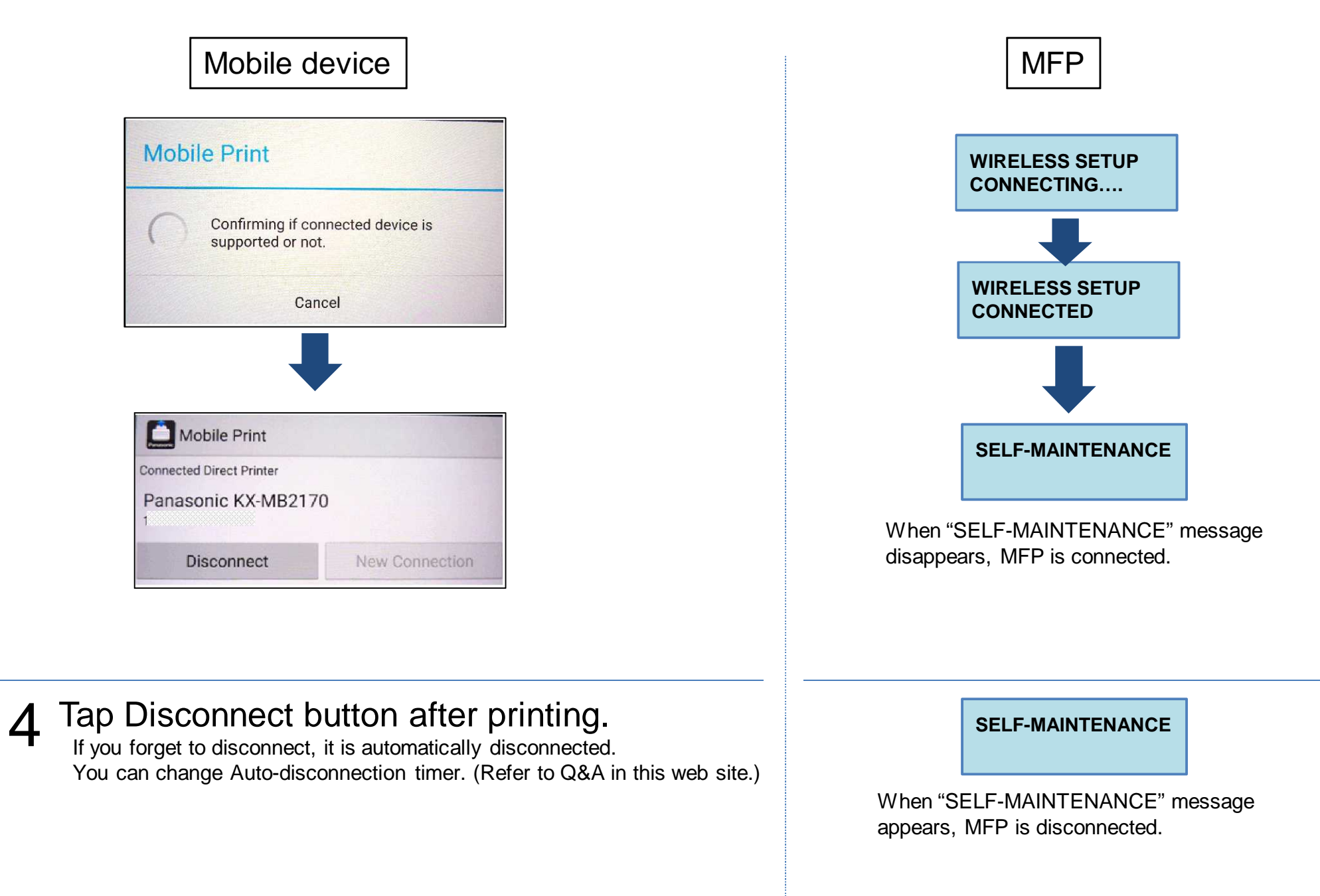